FreightDesk Online is compatible with the Eniture Quoting Apps and will import the following information for your open orders for processing after the ecommerce store is successfully connected.

- Eniture <u>Quoting Apps</u> for Shopify
- Eniture <u>Quoting Apps</u> for WooCommerce

If the order is placed on **WooCommerce** platform through checkout page or admin side and quoted by Eniture Quoting App on the e-commerce store then complete order information will be imported in FreightDesk Online. Otherwise, shipping from address and pallet detail in LTL order and packaging detail in Parcel order will not be able to retrieve in FreightDesk Online.

If the order is placed on **Shopify** platform through checkout page (*Not from admin side or draft order*) and quoted by Eniture Quoting App on the ecommerce store then complete order information will be imported in FreightDesk Online. Otherwise, shipping from address and pallet detail in LTL order and packaging detail in Parcel order will not be able to retrieve in FreightDesk Online.

### **Import Orders**

- Navigate to **Orders** > **Awaiting Shipments**.
- Click the **Import Orders** button.

The popup window will appear to allow you to import the orders from e-commerce store as the visual provided below.

| FreightDesk Online     | ≡ Home       | Orders Quote | Shipments              | Direct   | Import Orders                                                                                                    |                     |                       | 2                        |  |
|------------------------|--------------|--------------|------------------------|----------|----------------------------------------------------------------------------------------------------|---------------------|-----------------------|--------------------------|--|
| Search Orders          | Orders       |              |                        |          | Import By Order                                                                                                    | Number              |                       |                          |  |
|                        |              |              |                        |          | import by order Number                                                                                                    |                     |                       |                          |  |
| Marketplaces           | More action: |              |                        |          | Enter the Shopify Order Numbers to import the specific order from the marketplace. You can als<br>enter the Order Numbers comma separated to import multiple orders. |                     |                       |                          |  |
| myexamplestore.com     |              | Mark         | ketplac                | Shopify  | •                                                                                                    | myexamplestore.com  |                       |                          |  |
| Fulfilled Else Where K |              | W-8788       | Select orders between: |          |                                                                                                    |                     |                       |                          |  |
|                        |              |              | myexamplestore         |          | 09/06/2021 - 09/06/2021                                                                                                    |                     |                       |                          |  |
|                        |              | W-8733       |                        | plestore | Import orders with a payment status of                                                                                                    |                     |                       |                          |  |
|                        |              | W-8731       | myexamp                | plestore | Authorized                                                                                                    | Paid                | Partially Paid        | Pending                  |  |
|                        |              | W-8730       | myexamı                | plestore | and fulfillment st                                                                                                    | tatus of:           |                       |                          |  |
|                        |              | W-8729       | mvexami                | olestore | Unfulfilled                                                                                                    | Partially fulfilled |                       |                          |  |
|                        | V-6723       |              | myexam                 | STEDEOTE | Select or enter the order numbers Import                                                                                                    |                     |                       |                          |  |
|                        |              | W-8728       | myexamp                | plestore |                                                                                                    |                     |                       |                          |  |
|                        |              | W-8727       | myexamp                | plestore | Shonify                                                                                                    |                     |                       |                          |  |
|                        |              | W-8726       | myexamp                | plestore | Shopiny                                                                                                    |                     |                       |                          |  |
|                        |              | W-8725       | myexamp                | plestore | All Shopify                                                                                                    |                     |                       |                          |  |
|                        |              | W-8724       | myexamp                | plestore | myexamplestore.co                                                                                                    | mimport             | Click here to get the | ne orders import history |  |

There are two ways to import the orders on the **Import Orders** popup window

1. Import By Order Number or ID

2. Click **Import** button next to the store name

## Import Orders (Method 1)

## Import Orders By Numbers (for Shopify)

**Import by Order Number** section can be used to change the import options or your choice before importing the orders. Follow the steps below to import the orders by numbers

- Select the date range in between you need to import the orders
- Select the import order status (Method 1)
- Click **Import** button next to the store name (Method 2)

×

| lm | port | Ord | ers |
|----|------|-----|-----|
|----|------|-----|-----|

| Import By Order Number                                                                                                    |                                                                                        |  |  |  |  |  |  |  |  |
|----------------------------------------------------------------------------------------------------|----------------------------------------------------------------------------------------|--|--|--|--|--|--|--|--|
| Enter the Shopify Order Numbers to import the specific order from the marketplace. You can also enter the Order Numbers comma separated to import multiple orders.                                                                                                    |                                                                                        |  |  |  |  |  |  |  |  |
| Shopify The Shopify.com The Shopify.com The Sh |                                                                                        |  |  |  |  |  |  |  |  |
| Select orders between:                                                                                                    |                                                                                        |  |  |  |  |  |  |  |  |
| 08/01/2021 - 09/26/2021                                                                                                    |                                                                                        |  |  |  |  |  |  |  |  |
| Import orders with a payment status of                                                                                                    |                                                                                        |  |  |  |  |  |  |  |  |
| Authorized Paid                                                                                                    | Partially Paid Pending                                                                 |  |  |  |  |  |  |  |  |
| Refunded Partially Refunded                                                                                                    | Voided All                                                                             |  |  |  |  |  |  |  |  |
| and fulfillment status of:                                                                                                    |                                                                                        |  |  |  |  |  |  |  |  |
| Unfulfilled 🛛 Partially fulfilled                                                                                                    | Select the order to be import and then again<br>Click Imort button next to this field. |  |  |  |  |  |  |  |  |
| 1392 ×                                                                                                    | Import                                                                                 |  |  |  |  |  |  |  |  |
| 1392                                                                                                    |                                                                                        |  |  |  |  |  |  |  |  |
| 1391                                                                                                    |                                                                                        |  |  |  |  |  |  |  |  |
| 1390                                                                                                    |                                                                                        |  |  |  |  |  |  |  |  |
| 1389                                                                                                    |                                                                                        |  |  |  |  |  |  |  |  |

An empty input field before the **Import** button will capture the order numbers from your e-commerce store as a selectable dropdown. Use this input field to select the order numbers from the store and then again click **Import** button. Your orders will be listed in Orders Listing page after importing.

You may also import the specific order from e-commerce store by entering the order number in the empty input field manually and then Click **Import** button.

## Import Orders By Order ID (for WooCommerce)

**Import by Order ID** section can be used to change the import options or your choice before importing the orders. Follow the steps below to import the orders by ID

- Select the date range in between you need to import the orders
- Select the import order status
- Click Import button

| nport Orders                                                            |                                     |                                                           |          |
|-------------------------------------------------------------------------|-------------------------------------|-----------------------------------------------------------|----------|
| Import By Order ID                                                      |                                     |                                                           |          |
| Enter the WooCommerce Order ID to<br>enter the Order ID's comma separat | o import the spe<br>ed to import mu | ecific order from the marketplace. You<br>ultiple orders. | can also |
| WooCommerce                                                             | Ŧ                                   | myexamplestore.com                                        | -        |
| Select orders between:                                                  |                                     |                                                           |          |
| 09/01/2021 - 09/26/2021                                                 |                                     |                                                           |          |

| Order Import Status | Select the Order IDs from the field and then click again |             |         |            |  |  |  |  |  |
|---------------------|----------------------------------------------------------|-------------|---------|------------|--|--|--|--|--|
| Any                 | on the Import button.                                    |             |         |            |  |  |  |  |  |
| Processing          | Completed                                                | 🕈 💟 On Hold | 🔽 Pendi | ng         |  |  |  |  |  |
| 26129 × 26124 ×     | 26117 ×                                                  |             |         | Import     |  |  |  |  |  |
| 26129               |                                                          |             | A       |            |  |  |  |  |  |
| 26124               |                                                          |             |         |            |  |  |  |  |  |
| 26121               |                                                          |             |         |            |  |  |  |  |  |
| 26117               |                                                          |             |         |            |  |  |  |  |  |
| 26116               |                                                          |             |         |            |  |  |  |  |  |
| 26115               |                                                          |             | impor   | rt history |  |  |  |  |  |
| _                   |                                                          |             | · · · · |            |  |  |  |  |  |

An empty input field before the **Import** button will capture the order ID from your e-commerce store as a selectable dropdown. Use this input field to select the order IDs from the store and then again click **Import** button. Your orders will be listed in Orders Listing page after importing.

You may also import the specific order from e-commerce store by entering the order ID in the empty input field manually and then Click **Import** button.

## Import Orders (Method 2)

• Click **import** button next to the store name. Then the process to retrieve the orders will start and all the retrieved orders from e-commerce store will be listed in **Awaiting Shipments** 

| FreightDesk Online       | ≡ Home       | Orders | Quote Shipments | Directories   | Settings | Manage Plan | Help | Feedback            | Parcel usage 0/10 🐠 🥚<br>LTL usage 0/10 👀 |  |
|--------------------------|--------------|--------|-----------------|---------------|----------|-------------|------|---------------------|-------------------------------------------|--|
| Search Orders            | Orders       |        |                 |               |          |             |      |                     | Import Orders                             |  |
| 💭 Awaiting Shipments 🛛 🗸 | More action: |        |                 | Sort by: Ord  | or =     |             |      | Sort order: Dess. = | m                                         |  |
| Marketplaces             | More action. |        | Sortby, Order + |               |          |             |      | Sort order. Desc 🗸  |                                           |  |
| myexamplestore.com       |              | Order  | Mai             | rketplace     |          | Age         |      | Shipment type       | Order date                                |  |
|                          |              | W-8788 | myexan          | nplestore.com |          | 19d 11h     | 7m   | Parcel              | 08/17/2021                                |  |
|                          |              | W-8733 | myexan          | nplestore.com |          | 26d 19h     | 13m  | LTL Freight         | 08/10/2021                                |  |
|                          |              | W-8731 | myexan          | nplestore.com |          | 27d 19h     | 57m  | Parcel              | 08/09/2021                                |  |
|                          |              | W-8730 | myexan          | nplestore.com |          | 26d 19h     | 13m  | LTL Freight         | 08/10/2021                                |  |
|                          |              | W-8729 | myexan          | nplestore.com |          | 26d 19h     | 13m  | LTL Freight         | 08/10/2021                                |  |
|                          |              | W-8728 | myexan          | nplestore.com |          | 29d 16h     | 20m  | Parcel              | 08/07/2021                                |  |
|                          |              | W-8727 | myexan          | nplestore.com |          | 30d 14h     | 8m   | Parcel              | 08/06/2021                                |  |
|                          |              | W-8726 | myexan          | nplestore.com |          | 26d 19h     | 13m  | LTL Freight         | 08/10/2021                                |  |

### Open your order for processing

In the above visual, you can see in the **Shipment type** column as there are two types of orders **Parcel** and **LTL Freight** are retrieved from e-commerce store.

First we will click LTL Freight **Order Number** to open it for processing.

# LTL Freight Order

LTL Freight order visual is provided below. There are different type of information on the order detail page.

- Shipping to address
- Shipping from address
- Pallet detail in the link **Quote**
- Order line items details

https://freightdesk.online/help/Import\_Orders

| ng To: 🚯                                                                                                    |                                                                                                    |
|----------------------------------------------------------------------------------------------------|----------------------------------------------------------------------------------------------------|
| urn Branch   CED Greentech East   3 C Street   Unit 13   Auburn MA 01501                                                                                                    | US   Edit 🗲 Click Edit to see the receiver address                                                                                                    |
| ping From:                                                                                                    |                                                                                                    |
| ode: 0 🔿 Small Package 🔿 Postal Package 🔵 LTL Freight                                                                                                    |                                                                                                    |
| 8733-1 Collected on order: Fedex Freight Priority \$540.95   🚯                                                                                                    |                                                                                                    |
| lue of Shipping Items : \$1850.12   🚯                                                                                                    |                                                                                                    |
|                                                                                                    | <ul> <li>Click Edit link to complete the Origin Address</li> </ul>                                                                                                    |
| arlo MT 59824   US   Edit Incomplete address 🕢                                                                                                    | Click Edit link to complete the Origin Address           Click Edit link to complete the pallet details and refresh the quotes                                                                                 |
| arlo MT 59824   US   Edit Incomplete address @            L Freight: Fedex Freight Priority \$540.95 ()         Quote            ckup Date: Sep 06.2021   Shipment Ready Time: 12:00 PM   Business Closing                                                                                                    | Click Edit link to complete the Origin Address           Click Quote to see the pallet details and refresh the quotes           Time: 5:00 PM                                                                  |
| arlo MT 59824   US   Edit Incomplete address ②<br>L Freight: Fedex Freight Priority \$540.95 ③ Quote<br>ckup Date: Sep 06,2021   Shipment Ready Time: 12:00 PM   Business Closing<br>Items shipping: 1 for \$2391.07 Edit Pick Ticket                                                                                                    | <ul> <li>Click Edit link to complete the Origin Address</li> <li>Click Quote to see the pallet details and refresh the quotes</li> <li>Time: 5:00 PM</li> </ul>                                                |
| Aarlo MT 59824   US   Edit Incomplete address<br>L Freight: Fedex Freight Priority \$540.95<br>Quote<br>ckup Date: Sep 06,2021   Shipment Ready Time: 12:00 PM   Business Closing<br>Items shipping: 1 for \$2391.07 Edit Pick Ticket                                                                                                    | <ul> <li>Click Edit link to complete the Origin Address</li> <li>Click Quote to see the pallet details and refresh the quotes</li> <li>Time: 5:00 PM</li> </ul>                                                |
| Aarlo MT 59824   US   Edit Incomplete address<br>L Freight: Fedex Freight Priority \$540.95<br>Quote<br>ckup Date: Sep 06,2021   Shipment Ready Time: 12:00 PM   Business Closing<br>Items shipping: 1 for \$2391.07 Edit Pick Ticket<br>Order Items                                                                                                    | Click Edit link to complete the Origin Address<br>Click Quote to see the pallet details and refresh the quotes<br>Time: 5:00 PM                                                                                |
| Aarlo MT 59824   US   Edit Incomplete address<br>L Freight: Fedex Freight Priority \$540.95<br>Quote<br>Ckup Date: Sep 06,2021   Shipment Ready Time: 12:00 PM   Business Closing<br>Items shipping: 1 for \$2391.07 Edit Pick Ticket<br>Drder Items<br>Item                                                                                                    | Click Edit link to complete the Origin Address Click Quote to see the pallet details and refresh the quotes Time: 5:00 PM Price(\$) Qty Total(\$)                                                              |
| Aarlo MT 59824   US   Edit Incomplete address Q<br>L Freight: Fedex Freight Priority \$540.95 Q Quote<br>ckup Date: Sep 06,2021   Shipment Ready Time: 12:00 PM   Business Closing<br>Items shipping: 1 for \$2391.07 Edit Pick Ticket<br>Order Items<br>Item                                                                                                    | Click Edit link to complete the Origin Address Click Quote to see the pallet details and refresh the quotes Time: 5:00 PM Price(\$) Qty Total(\$) 1850.12 1850.12 1                                            |
| Aarlo MT 59824   US   Edit Incomplete address Q<br>L Freight: Fedex Freight Priority \$540.95 Quote<br>ckup Date: Sep 06,2021   Shipment Ready Time: 12:00 PM   Business Closing<br>Items shipping: 1 for \$2391.07 Edit Pick Ticket<br>Order Items<br>Item<br>TOP-15-TALL<br>SKU: 8-TOP-15-TALL-72C-Standard<br>Weight (LBS):                                                                            | Click Edit link to complete the Origin Address     Click Quote to see the pallet details and refresh the quotes Time: 5:00 PM     Price(s)     Qty     Total(s)     1850.12                                    |
| Aarlo MT 59824   US   Edit Incomplete address O Quote<br>L Freight: Fedex Freight Priority \$540.95 O Quote<br>ckup Date: Sep 06,2021   Shipment Ready Time: 12:00 PM   Business Closing<br>Items shipping: 1 for \$2391.07 Edit Pick Ticket<br>Order Items<br>Item<br>TOP-15-TALL<br>SKU: 8-TOP-15-TALL-72C-Standard<br>Weight (LBS):<br>837.00                                                          | Click Edit link to complete the Origin Address Click Quote to see the pallet details and refresh the quotes Time: 5:00 PM Price(\$) Qty Total(\$) 1850.12 1850.12                                              |
| Aarlo MT 59824   US   Edit Incomplete address Q<br>L Freight: Fedex Freight Priority \$540.95 Quote<br>Ckup Date: Sep 06,2021   Shipment Ready Time: 12:00 PM   Business Closing<br>Items shipping: 1 for \$2391.07 Edit Pick Ticket<br>Order Items<br>Item<br>TOP-15-TALL<br>SKU: 8-TOP-15-TALL-72C-Standard<br>Weight (LBS):<br>837.00<br>Dimensions (inches):                                          | Click Edit link to complete the Origin Address Click Quote to see the pallet details and refresh the quotes Time: 5:00 PM  Price(s) Qty Total(s) 1850.12 1 850.12                                              |
| Aarlo MT 59824   US   Edit Incomplete address Q<br>L Freight: Fedex Freight Priority \$540.95 Quote<br>Ckup Date: Sep 06,2021   Shipment Ready Time: 12:00 PM   Business Closing<br>Items shipping: 1 for \$2391.07 Edit Pick Ticket<br>Order Items<br>Item<br>TOP-15-TALL<br>SKU: 8-TOP-15-TALL-72C-Standard<br>Weight (LBS):<br>837.00<br>Dimensions (inches):<br>90 24 24                              | Click Edit link to complete the Origin Address Click Quote to see the pallet details and refresh the quotes Time: 5:00 PM  Price(S) Qty Total(S) 1850.12  Click Print BOL button, after                        |
| Aarlo MT 59824   US   Edit Incomplete address<br>L Freight: Fedex Freight Priority \$540.95<br>Quote<br>ckup Date: Sep 06,2021   Shipment Ready Time: 12:00 PM   Business Closing<br>Items shipping: 1 for \$2391.07 Edit Pick Ticket<br>Order Items<br>Item<br>TOP-15-TALL<br>SKU: 8-TOP-15-TALL-72C-Standard<br>Weight (LBS):<br>837.00<br>Dimensions (inches):<br>90 24 24<br>Ships as its own package | Click Edit link to complete the Origin Address Click Quote to see the pallet details and refresh the quotes Time: 5:00 PM  Price(S) Qty Total(S) 1850.12  Click Print BOL button, after refreshing the quotes. |

## A Note About Shipping from address

FreightDesk Online retrieves the (city, state, zip and country) of shipping from address and the address is marked as *Incomplete address*. So, you need to click on Shipping from **Edit** Link and enter the missing information, check the checkbox **Save to Address Book** and *Click* **Save** button. This process will be one time. Once the address will be saved to address book directory. Then FreightDesk Online will automatically fetch this complete address in all other orders having the same city, state, zip code and country and show it as complete ship from address.

|                                                                    | First name                             | Last Name     |
|--------------------------------------------------------------------|----------------------------------------|---------------|
|                                                                    | Company 🔁 *                            |               |
| Orders > Awaiting Shipments > W-8733                               | Company                                |               |
| Order W-8733 o                                                     | ZIP/Postal Code 🚯 *                    | City 🚯 *      |
| Status: Processing o                                               | 59824                                  | Charlo        |
| Shipping To:                                                       | State/Province 🛛 *                     | Country 🚯 *   |
| Shipping to.                                                       | Montana 👻                              | United States |
| Auburn Branch   CED Greentech East   3 C Street   Unit 13   Auburn | Street Address 🛛 *                     |               |
| Shipping From:                                                     | Street Address                         |               |
|                                                                    | Building, Suite, or Apartment Number 🕄 |               |
| Mode:      O Small Package O Postal Package O LTL Freight          | Building, Suite, or Apartment Number   |               |
| W-8733-1 Collected on order: Fedex Freight Priority \$540.95   0   | Phone 🔀 *                              |               |
| Value of Shipping Items : \$1850.12   0                            | Phone Number                           |               |
| LTL Freight: Fedex Freight Priority \$540.95 () Quote              | Email 🚯 🛪                              |               |
| Pickup Date: Sep 06,2021   Shipment Ready Time: 12:00 PM   Busine  | Email                                  |               |
| Items snipping: 1 for \$2391.07 Edit Pick Ticket                   | Shipper Account Number                 |               |

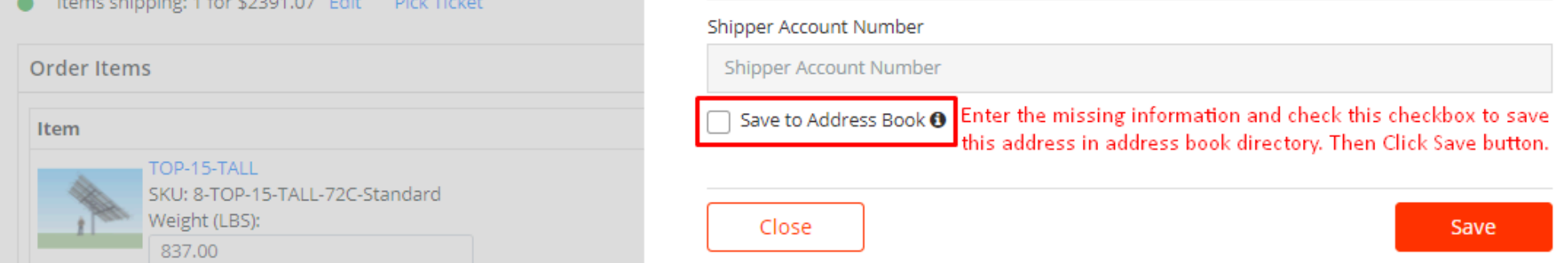

## A Note About Pallet detail in LTL Freight Order

Eniture Quoting Apps takes care of Handling unit details and provide the order Handling unit (Pallet) details to FreightDesk Online from e-commerce store. If the order is placed with the Eniture Quoting App on the e-commerce store then the pallet details for LTL order will be imported. It can be seen in the Link **Quote** as the visual given below

| rder W-8733 o                                                            | Shipment W-8<br>Collected on order  | 7 <b>33 -1</b><br>: Fedex Freight Priori | ty \$540.95 |             |             |        |
|--------------------------------------------------------------------------|-------------------------------------|------------------------------------------|-------------|-------------|-------------|--------|
|                                                                          | Shipment Acco                       | unt (LTL Freight)                        |             |             |             |        |
| oping To: 🚯                                                              | FedEx Freight Pri                   | iority / Economy                         |             |             |             |        |
| uburn Branch   CED Greentech East                                        |                                     |                                          |             |             |             |        |
| oping From:                                                              | Handling Unit<br>Lookup for Handlir | ng Unit                                  |             |             |             |        |
| Aode:                                                                    | Lookup                              |                                          |             |             |             |        |
| /-8733-1 Collected on order: Fede                                        | Туре                                | Pallet Size                              | Qty 🚯       | Length      | Width       | Height |
| lue of Shipping Items : \$1850.12                                        | Pallet 👻                            | Other 👻                                  | 1           | 90          | 24          | 24     |
| arlo MT 59824   US   Edit Incom                                          |                                     |                                          |             | inches      | inches      | inches |
| L Freight: Fedex Freight Priority \$5<br>kup Date: Sep 06.2021   Shipmer | Stackable                           |                                          |             |             |             |        |
| Items shipping: 1 for \$2391.07 Ec                                       | Commodities                         | 0                                        |             |             |             |        |
| Order Items                                                              | Commodities                         | Qty Type                                 | Class       | NMFC Weight | Description | HazMat |
| Juer items                                                               | Top 15 🔻                            | 1 Pallet 👻                               | 65 📼        | 837         | TOP-15-TALL |        |
| TOP-15-TALL                                                              | Add a commodi                       | ty                                       |             |             |             |        |

## Parcel Order

Parcel order visual is provided below. There are different type of information on the parcel order detail page.

- Shipping to address
- Shipping from address
- Packaging detail in the link Change
- Order line items details

| =                         | Home                                                                        | Orders                                                                                  | Quote                                                                                   | Shipments                                                                               | Directories                       | Settings      | Manage Plan                            | Help                                | Feedback                                                                                                    | Parcel usage 0/10 🚧 🥚 |
|---------------------------|-----------------------------------------------------------------------------|-----------------------------------------------------------------------------------------|-----------------------------------------------------------------------------------------|-----------------------------------------------------------------------------------------|-----------------------------------|---------------|----------------------------------------|-------------------------------------|----------------------------------------------------------------------------------------------------|-----------------------|
| Orde<br>Or<br>Sta         | rs > Awaiti<br><b>der W</b><br>tus: Pro                                     | ng Shipmen<br><b>/-8788</b><br>ocessing                                                 | ts > W-878<br>3 0<br>g 0                                                                | 8                                                                                       |                                   |               |                                        |                                     |                                                                                                    |                       |
| Ship<br>Ge                | ping To: <b>()</b><br>orge Porter                                           | SolarTec                                                                                | ture   121                                                                              | 3A Forest Ave                                                                           | Ste A   Pacific                   | : Grove CA 93 | 950   US   Edit                        | -                                   | Click Edit to see the shipping to address                                                                                                    |                       |
| Ship                      | ping From                                                                   | :                                                                                       |                                                                                         |                                                                                         |                                   |               |                                        |                                     |                                                                                                    |                       |
| M<br>Va<br>Ch<br>Qu<br>Nu | ode: ()<br>8788-1<br>ue of Shipp<br>arlo MT 598<br>oted order<br>mber of Pa | O Small P<br>Collected or<br>ing Items : 9<br>24   US  <br>: UPS Grour<br>ckages: 2   1 | Package (<br>n order: UPS<br>\$138.00   0<br>Edit Incon<br>nd \$41.14 (<br>Total weight | Postal Packa<br>5 Ground \$41.14<br>9<br>nplete address (<br>9 Change -<br>t: 36.00 LBS | ige CLTL Fr<br>4   🖸<br>Packaging | reight        | Click Edit to<br>Click Chan<br>Click P | see the s<br>ge to see<br>'ackaging | hipping from address, retrieved from the store<br>the packaging details (weight and dimensions), retrieved from the<br>to see the packaging boxes | store                 |

| Items snipping: 2 for \$179.14 Edit Pick licket                                                               |                                       |                 |                                                                                                    |
|----------------------------------------------------------------------------------------------------|---------------------------------------|-----------------|----------------------------------------------------------------------------------------------------|
| Order Items                                                                                                   |                                       |                 |                                                                                                    |
| Item                                                                                                    | Price(\$)                             | Qty             | Total(\$)                                                                                          |
| Lift Bracket - Square<br>SKU: LIFT-BRACKET-SQUARE<br>Weight (LBS):<br>18.00<br>Dimensions (inches):<br>3 3 45 | 69.00                                 | 2               | 138.00<br>Click the Print Shipping Label button to<br>create the parcel shipment and print labels. |
|                                                                                                    |                                       |                 | *                                                                                                  |
| More Actions + Create & Email Labels                                                                          | Calculate Packaging Print Packaging P | rint Pick Ticke | Print Address Label Print Shipping Label Print All                                                 |

A Note About Shipping from address

FreightDesk Online retrieves the (city, state, zip and country) of shipping from address and the address is marked as *Incomplete address*. So, you need to click on Shipping from **Edit** Link and enter the missing information, check the checkbox **Save to Address Book** and *Click* **Save** button. This process will be one time. Once the address will be saved to address book directory. Then FreightDesk Online will automatically fetch this complete address in all other orders having the same city, state, zip code and country and show it as complete ship from address.

| Home Orders Quote Shipments Directories Se                                | First name                                                | Last Name                                                                                       |  |  |  |
|---------------------------------------------------------------------------|-----------------------------------------------------------|-------------------------------------------------------------------------------------------------|--|--|--|
|                                                                           | Company 🟮 *                                               |                                                                                                 |  |  |  |
| Orders > Awaiting Shipments > W-8733                                      | Company                                                   |                                                                                                 |  |  |  |
| Order W-8733 o                                                            | ZIP/Postal Code 🟮 *                                       | City 🛾 *                                                                                        |  |  |  |
| Status: Processing o                                                      | 59824                                                     | Charlo                                                                                          |  |  |  |
| Shinning To: 🙃                                                            | State/Province 🚯 *                                        | Country 🔁 *                                                                                     |  |  |  |
|                                                                           | Montana 👻                                                 | United States 👻                                                                                 |  |  |  |
| Auburn Branch   CED Greentech East   3 C Street   Unit 13   Auburn        | Street Address 🛈 *                                        |                                                                                                 |  |  |  |
| Shinning From:                                                            | Street Address                                            |                                                                                                 |  |  |  |
|                                                                           | Building, Suite, or Apartment Number 🚯                    |                                                                                                 |  |  |  |
| Mode:      O Small Package O Postal Package O LTL Freight                 | Building, Suite, or Apartment Number                      |                                                                                                 |  |  |  |
| W-8733-1 Collected on order: Fedex Freight Priority \$540.95   🚯          | Phone 🚯 *                                                 |                                                                                                 |  |  |  |
| Value of Shipping Items : \$1850.12                                       | Phone Number                                              |                                                                                                 |  |  |  |
| LTL Freight: Fedex Freight Priority \$540.95 ① Quote                      | Email 🛛 *                                                 |                                                                                                 |  |  |  |
| Pickup Date: Sep 06,2021   Shipment Ready Time: 12:00 PM   Busine         | Email                                                     |                                                                                                 |  |  |  |
| Items shipping: 1 for \$2391.07 Edit Pick Ticket                          | Shipper Account Number                                    |                                                                                                 |  |  |  |
| Order Items                                                               | Shipper Account Number                                    |                                                                                                 |  |  |  |
| Item                                                                      | Save to Address Book  Enter the missing this address in a | g information and check this checkbox to save<br>ddress book directory. Then Click Save button. |  |  |  |
| TOP-15-TALL<br>SKU: 8-TOP-15-TALL-72C-Standard<br>Weight (LBS):<br>837.00 | Close                                                     | Save                                                                                            |  |  |  |

## A Note About Packages in Parcel Order

Eniture Quoting Apps takes care of quotes and packages details and provide the order shipping related details to FreightDesk Online from e-commerce store. If the order is placed with the Eniture Quoting App on the e-commerce store then the packages details for Parcel order must be retrieved. It can be seen in the Link **Quote** as the visual given below

|                                                                                                    | Order W-8788         |                          |            |        |       |        |  |
|----------------------------------------------------------------------------------------------------|----------------------|--------------------------|------------|--------|-------|--------|--|
| Orders > Awaiting Shipments > W-8788<br>Order W-8788 o                                                                                                    | <b>Ship</b><br>Colle | cted on order: UPS Grour | nd \$41.14 |        |       |        |  |
| Status: Processing o                                                                                                    | sh                   | ipment Account (Parcel   | or Postal) |        |       |        |  |
| Shipping To: 🕄                                                                                                    | V                    | Worldwide Express        |            |        |       |        |  |
| George Porter   SolarTecture   1213A Forest A                                                                                                    |                      |                          |            |        |       |        |  |
|                                                                                                    | Pac                  | kages                    |            |        |       |        |  |
| Shipping From:                                                                                                    |                      | Packages                 | Weight     | Length | Width | Height |  |
|                                                                                                    | 1                    | Select *                 | 18         | 3      | 3     | 45     |  |
| Mode:      Small Package Postal P W-8788-1 Collected on order: UPS Ground \$4 Value of Shipping Items : \$138.00        Charlo MT 59824   US   Edit Incomplete addr | 2                    | Select *                 | 18         | 3      | 3     | 45 🔺   |  |
|                                                                                                    |                      | Packages                 | Weight     | Length | Width | Height |  |

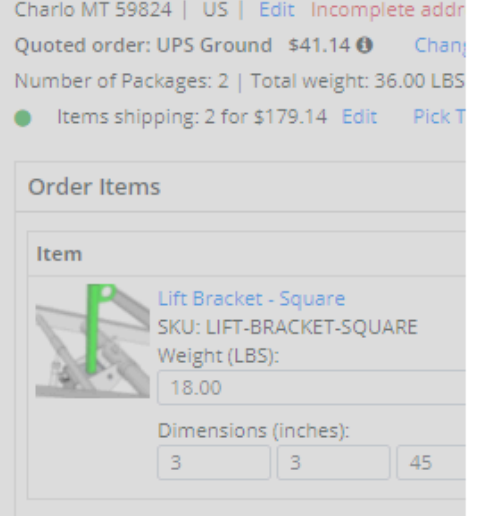

Free Based Services

Add Handling Charge To Rate Estimates
 Deliver Without Signature (Shipper's Release)
 Email Shipping Label
 Print Sender's Receipt

Send Email Notifications

Shipment References

Option to track your shipping using reference that you define.

| Collect On Delivery (C.O.D)      |
|----------------------------------|
| Receive Confirmation Of Delivery |
| Saturday Delivery                |
| Schedule A Pickup                |
| Residential Delivery             |
|                                  |

Fee Based Services

 $Copyright \ {\rm \ } {\rm \ } freight desk. on line. \ All \ rights \ reserved.$ 

https://freightdesk.online/help/Import\_Orders